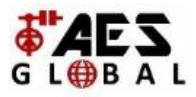

# **AES 4G Router**

How to check Signal Level & How to change the APN

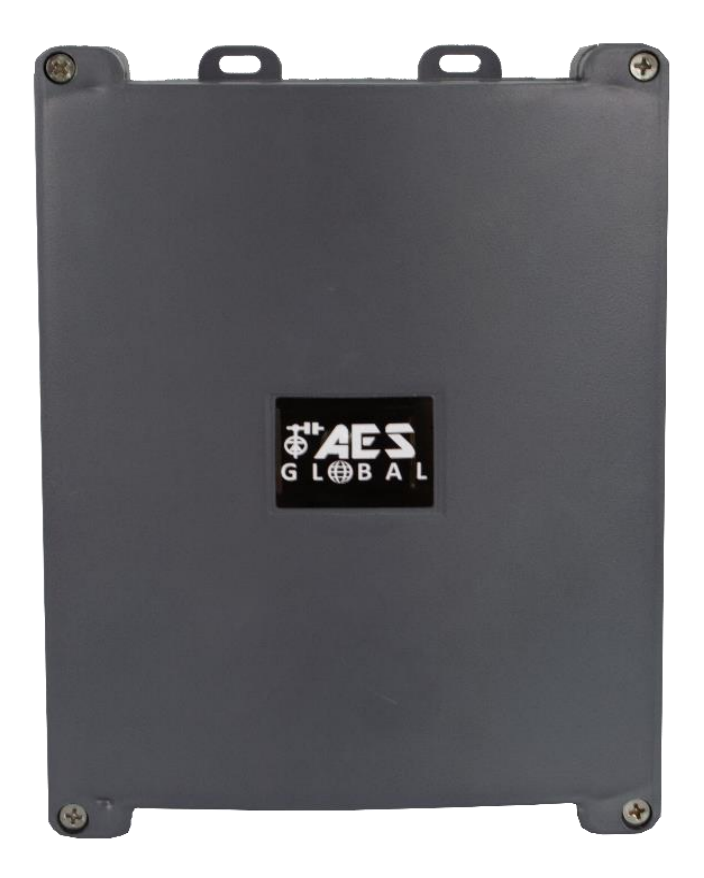

This item comes pre-loaded with the correct APN to match the Vodafone contract SIM included. To use and activate the SIM follow the steps on the SIM information pack.

# If you choose to use a different SIM network then additional setup is required to allow it to work with your chosen SIM provider.

Manufactured by AES GLOBAL: Web: <u>www.aesglobalonline.com</u> Tel UK Head Office: +44(0)288 639 0 693

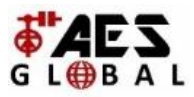

# Step 1:

Connect to the router:

 - PC/Laptop = Connect direct using LAN cable (Computer LAN port to LAN 2 on router PCB)

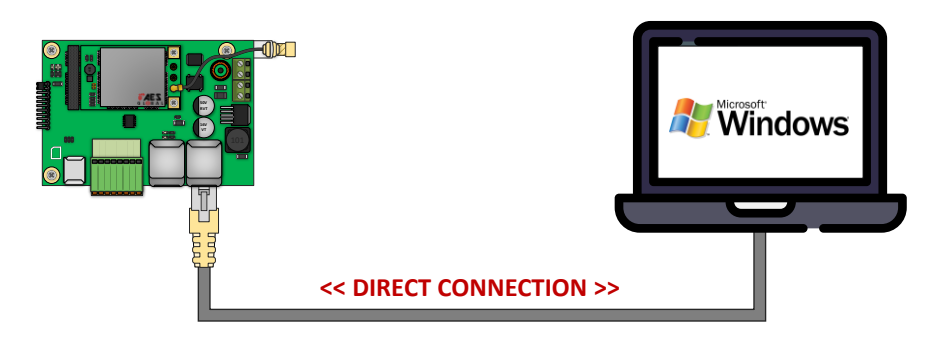

- **Mobile** = Connect the AES 4G Router to an available LAN port on another router that has Wi-Fi.

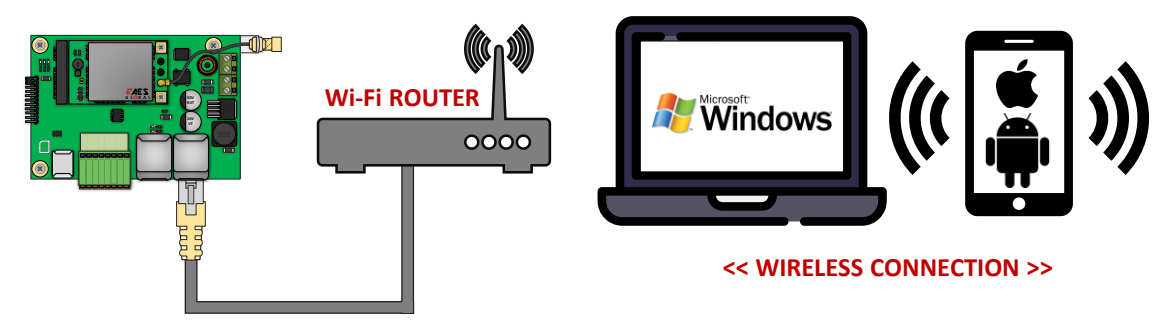

## Step 2:

Open web browser and type IP address of the router into the search bar. '**192.168.1.251**'.

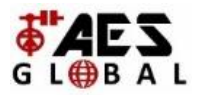

**NOTE:** If it is the first time connecting to the control panel you might be met by a security certificate check screen on your device. Please see below example for Apple and Android devices on how to proceed past this screen and gain access to the control panel

#### Private Connection Security Screen for Apple, Android & Browsers

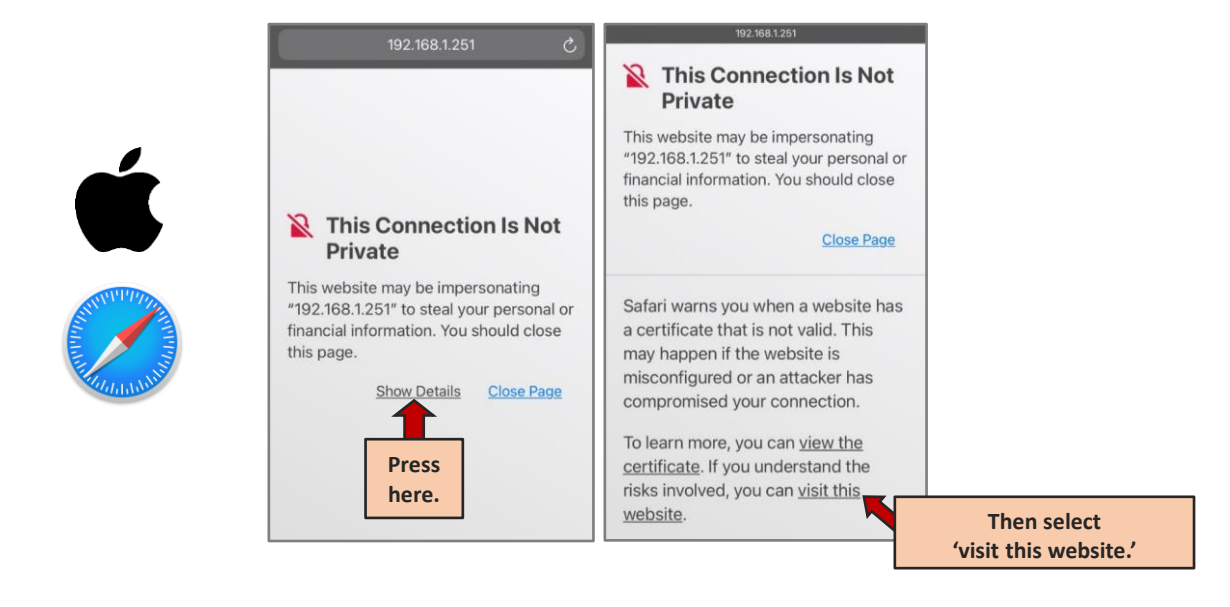

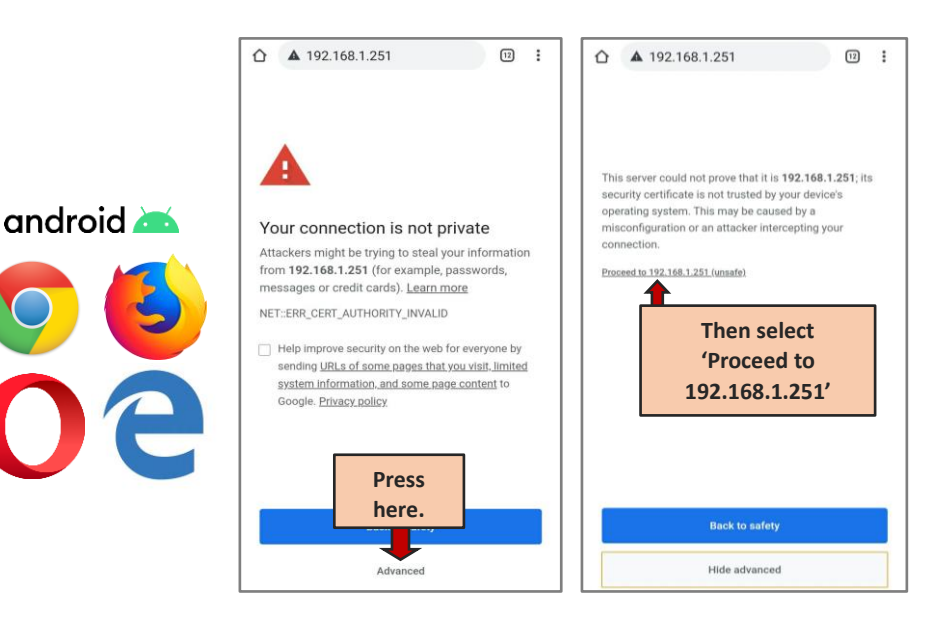

Manufactured by AES GLOBAL: Web: <u>www.aesglobalonline.com</u> Tel UK Head Office: +44(0)288 639 0 693

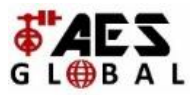

#### Step 3:

## Login. Default username and password are both set as 'root'

| Authorization Required<br>Please enter your username and password. |      |          |
|--------------------------------------------------------------------|------|----------|
| Username                                                           | root |          |
| Password                                                           | •••• |          |
| Once the details have been entered press 'Login'.                  |      | 'Login'. |
|                                                                    |      |          |

#### Step 4:

Select the correct APN from the list.

If your required APN is not listed you can select the '-- custom --' option which will allow you to enter the APN manually.

Once your desired APN has been selected press 'Save & Apply'.

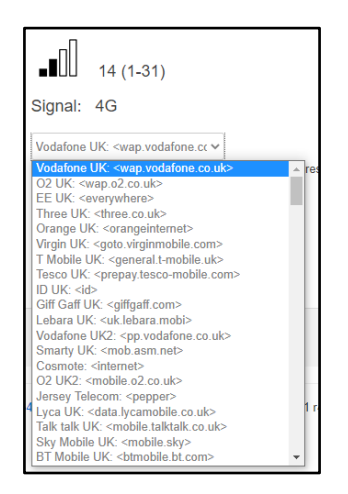

#### Step 5:

You can now proceed to connect the router to the intercom PCB to make sure it comes online and test to ensure it functions as expected.

#### **GUIDE COMPLETE!**

Manufactured by AES GLOBAL: Web: <u>www.aesglobalonline.com</u> Tel UK Head Office: +44(0)288 639 0 693